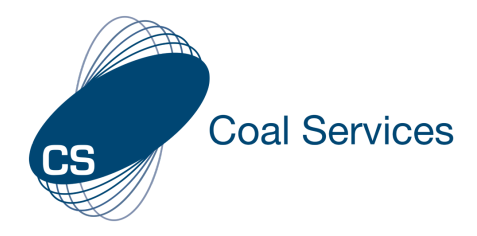

# How to Create an Event for QR Code or to Push to Employee(s) – Admin User

**NOTE:** This includes copying a previously set up Event (e.g., different date, delivery information or add/remove activity(s))

## 1. Sign-in to Web Instance

- a. Go to https://moc.gen4.info/
- b. Select "Sign In"

| CS                              | s        |                |
|---------------------------------|----------|----------------|
|                                 | Sign In  |                |
| Email Address                   | Password |                |
| cindy.james@coalservices.com.au |          |                |
| email is required               | Ē        | rgot Password? |
|                                 | Sign in  |                |

NOTE: if you have forgotten your password select "Forgot Password" and enter your email address

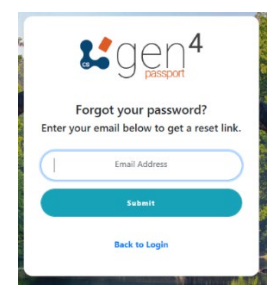

## 2. Create an Event

Note: An event will need to be created even if there is only 1 x Activity

a. Select the "Standard Events" Tab from the Administration area of the Left Menu

Lett Meni

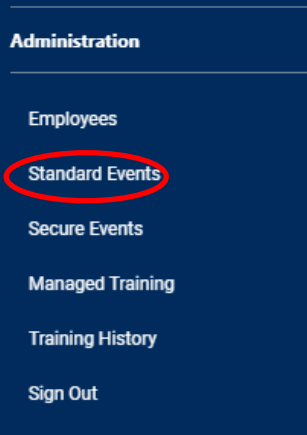

b. Select the "Create Event" button on the top right of the screen

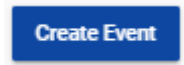

c. Fill in the "Title" and "Description" and select "Save"

| Create Event                      |        | ×    |
|-----------------------------------|--------|------|
| Title                             |        |      |
| Enter a Title for the Event       |        |      |
| Description                       |        |      |
| Enter a description for the Event |        | 11   |
| Set Event as Recurring            |        |      |
|                                   | Cancel | Save |

NOTE: Dates are specific to the Activities within the event. If this is going to be a repeated Event on a different date/time, then add in a unique identifier in the title e.g. June Statutory Training Day 01/06/2022

| Events<br>Create QR Codes for your events.<br>Search Events |        |                    | Groate Event                      |
|-------------------------------------------------------------|--------|--------------------|-----------------------------------|
| how                                                         |        |                    |                                   |
|                                                             |        |                    |                                   |
| Date Created                                                | Title  | Description        | Edit Delete Copy View             |
| 20-07-2022                                                  | How-to | Developing Howstos | / 8 🖬 >                           |
|                                                             |        |                    | items per page: 20 🔹 1+1 of 1 < 🗲 |

e. Select the + to add an Activity

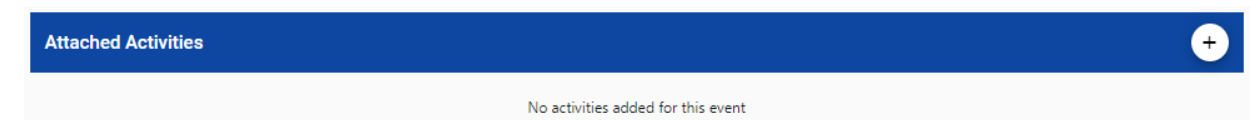

f. Enter the details for each section (1-7)

For details on where to allocated activities please Refer to the NSW Resources Regulator Guide Maintenance of Competence for Practising Certificates

- 1. Table 1. Requirements and topics for areas of competence
- 2. 7. Learning types requirements
  - 7.3. Recognised types of learning
    - 7.3.1. Formal Table 6
    - 7.3.2. Informal Table 7

For some "Formal" learning types (e.g. External Training, In-house formal Training) it is advised that you include the requirements as per section 7.4.1 of the Guideline.

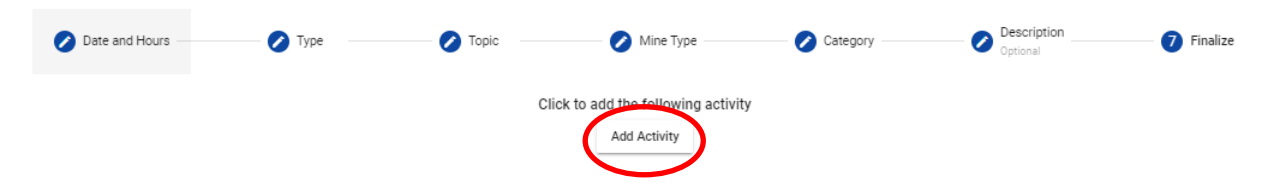

h. To add more activities to the event follow steps e through to g

## 3. Copy an Event - Use this for repeated Events on a different date

a. Select the "Standard Events" Tab from the Administration area of the Left Menu

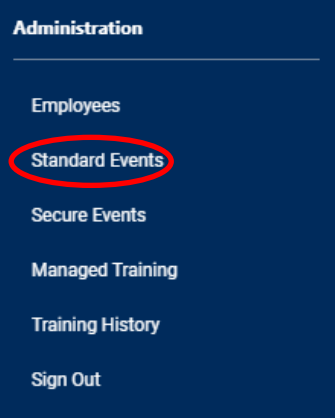

b. Search for the event you wish to copy and select the "Copy" icon

| Events                           |        |                    | Create Event                        |
|----------------------------------|--------|--------------------|-------------------------------------|
| Create QR Codes for your events. |        |                    |                                     |
| Search Events                    |        |                    |                                     |
| how                              |        |                    |                                     |
|                                  |        |                    |                                     |
|                                  |        |                    |                                     |
| Date Created                     | Title  | Description        | Edit Delete Copy View               |
| 20-07-2022                       | How-to | Developing How-tos | × 🖬 🖬 >                             |
|                                  |        |                    | Interns per page: 20 • 1-1 of 1 < > |

c. Update the details of the Event on the Copy Event Page

NOTE: You will need to make the title unique or you will be unable to clearly identify the "New" Event.

| ← Back To Events<br>Copy Event                                             |   |
|----------------------------------------------------------------------------|---|
| Tree<br>How to:                                                            |   |
| Entre a table for the or code<br>Creargement<br>Developing How- <u>for</u> |   |
| Enter a description for the event.                                         | 1 |

g. On Tab 7 Finalize - ensure you select "Add Activity" to save

d. To update the Activities, options are to:

- Add an Activity select the "Add Activity" button Add Activity
- Delete an Activity select the "Delete" Icon 👔
- Edit an Activity select the "Edit" Icon

|            |        |                     |                 |             |                            | 1       | kdd Activi |
|------------|--------|---------------------|-----------------|-------------|----------------------------|---------|------------|
| late       | Туре   | Topic               | Hours Completed | Description | Edit De                    | iete Vi | iew        |
| :0-07-2022 | Formal | Mining/ WHS Systems | 3               |             | 1                          | 8       | >          |
|            |        |                     |                 | is          | ims per page: 5 💌 1+1 of 1 | <       | >          |
|            |        |                     |                 |             |                            | Save As | New Ev     |

NOTE: If Editing an Activity ensure you verify the details for each section (1-7) and select "Edit Activity" at the end to Save

e. Once all changes have been made as required to the New (copied) Event, select "Save As New Event"

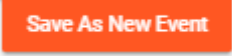

## 4. Use the QR code from an event

a. Search for the event you created using the title you gave it and select the "View" icon > to add the activities

| odes for your events.                                                        |                                                                                                    |                    |                       |
|------------------------------------------------------------------------------|----------------------------------------------------------------------------------------------------|--------------------|-----------------------|
| nd                                                                           | Trix                                                                                                 | Description        | Edit Delete Copy View |
| 22                                                                           | Horesto                                                                                              | Developing How-tos | 2 🖬 📔 >               |
| b. Take a s<br>c. "Downloa                                                   | creen shot of the QR code<br>ad Event Document"                                                      | OR                 |                       |
| ← Back To Events<br>How-to                                                   |                                                                                                    |                    |                       |
| Created: 20-07-2022<br>Developing How-tos<br><b>Author:</b> Cindy James (cir | ndy.james@coalservices.com.au)                                                                       |                    | 9 I I                 |
| Download Event Docume                                                        | Copy Event         Edit Event         Delete Event           This event has been claimed by 0 users. |                    |                       |
|                                                                              |                                                                                                    |                    |                       |
|                                                                              |                                                                                                    |                    |                       |
|                                                                              |                                                                                                    | r b                | <u>Cale</u> r         |
|                                                                              |                                                                                                    |                    |                       |
|                                                                              |                                                                                                    |                    |                       |

#### 5. Push the event to Employee(s)

a. Select the "Managed Training" Tab from the Administration area of the Left Menu

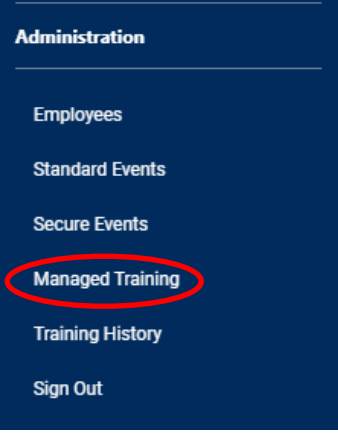

b. Add the description of the Event (Suggest the same as the Event Title)

| Push Events<br>Push records to users to add to their training record. |                |                    |                           |
|-----------------------------------------------------------------------|----------------|--------------------|---------------------------|
| Description     Optional                                              | O Select Event | 3 Select Employees | O Finalize                |
|                                                                       |                |                    | $_{\rm Next} \rightarrow$ |
| Please enter details of the event you are about to push.              |                |                    |                           |
| Enter a description here                                              |                |                    |                           |
|                                                                       |                |                    | h                         |
|                                                                       |                |                    |                           |

c. Go to "Select the Event" Tab and search for the Event title, select the event

| ish Events                                                                           |                |                                   |           |
|--------------------------------------------------------------------------------------|----------------|-----------------------------------|-----------|
| n records to users to add to their training record.                                  |                |                                   |           |
| Description     Optional                                                             | 2 Select Event | 3 Select Employees                | Finaliz   |
| ← Back                                                                               |                |                                   | Next -    |
| Select an event to push to your employees                                            |                |                                   |           |
| Select an event to push to your employees<br>Click here to search events<br>how      |                |                                   |           |
| Click here to search events                                                          | Tole           | Description                       | Recurring |
| Click here to search events  Click here to search events  Date Created  O 20-07-2022 | Trie<br>How-to | Description<br>Developing How-tos | Recurring |

d. Go to "Select Employees" Tab and search for the Employees, tick on the left box to add

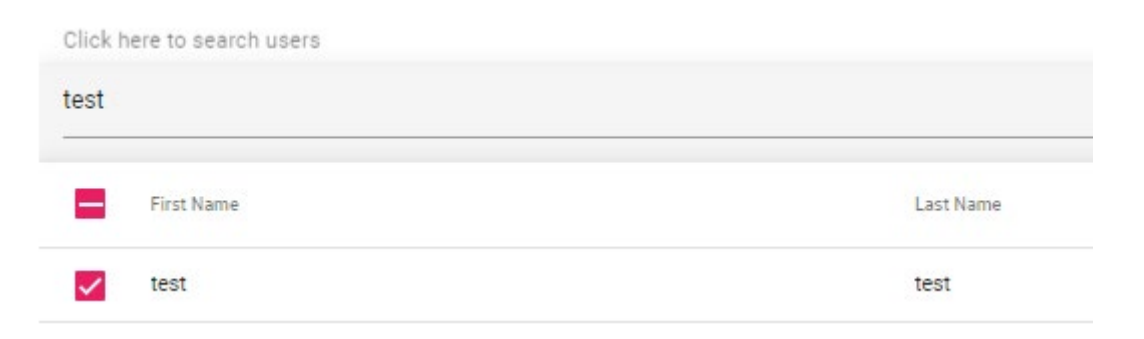

- e. Once you have selected all required employees, go to the "Finalize" tab:
- Review the Employees in the list (go back a step to make any changes)
- Select the "Confirm" button to "Push" the event

Confirm

f. You will now see the message below

Successfully added training records to Employees

NOTE: To check that this has successfully been added go to one of the employee records and look at their "Managed Training Activities".